# A Citromail beállítása iPhone-on

Ez a leírás megmutatja, hogyan állíthatod be Citromail fiókodat az iPhone-hoz készült Mail-app használatával.

1. Nyisd meg a Beállításokat

#### 2. Keresd meg a Mail-app beállításait

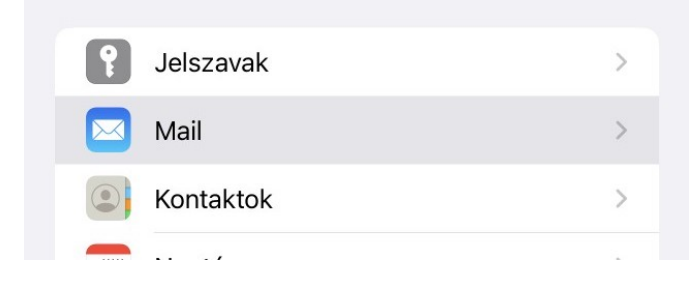

# 3. Nyisd meg a Mail fiókod beállításait

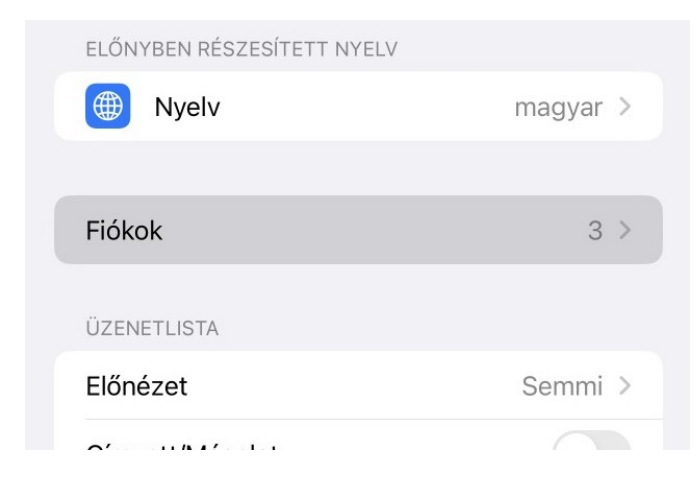

## 4. Kattints a Fiók hozzáadásra

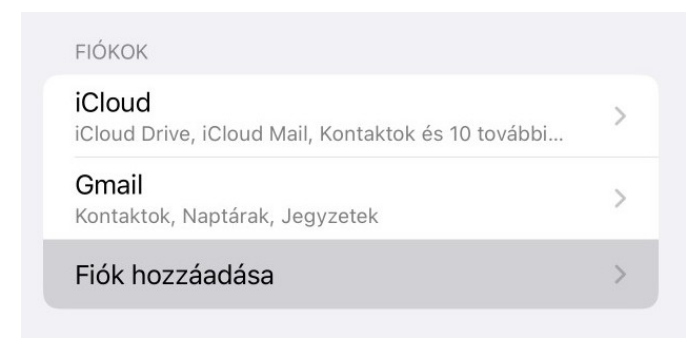

### 5. Kattints erre "Egyéb"

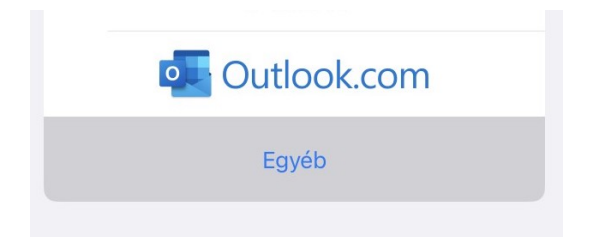

#### 6. Kattints a "Mail-fiók hozzáadásra"

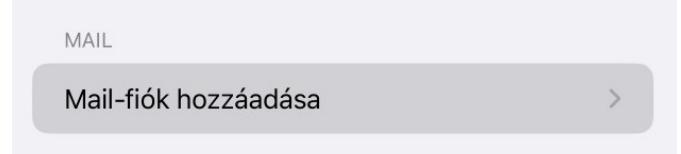

#### 7. Gépeld be a fiók nevét, e-mail címet, jelszavát és a leírástn

Ne feledd, hogy a jelszó mezőben pontosan ugyanazt a jelszót kell megadnod, mint az app.citromail.hu oldalra történő bejelentkezéshez!

| Név    | Kovacs Janos              |
|--------|---------------------------|
| E-mail | kovacs.janos@citromail.hu |
| Jelszó |                           |
| Leírás | Citromail                 |

#### 8. Add meg a kimenő és a bejövő e-mail beállítások adatait.

Felhívjuk figyelmed, hogy az app.citromail.hu oldalra való bejelentkezéshez használt jelszót mindkét jelszó mezőben pontosan meg kell adnod, még akkor is, ha az iOS szerint a mezők nem kötelezőek.

| Mégsem      | Új fiók                 | Következő |
|-------------|-------------------------|-----------|
| Név         | Kovacs Janos            |           |
| E-mail      | kovacs.janos@citromai   | l.hu      |
| Leírás      | Citromail               |           |
| BEJÖVŐ LEVI | ELEZŐSZERVER            |           |
| Hosztnév    | imap.citromail.hu       |           |
| Felhasznál  | ónév kovacs.janos@citro | omail.hu  |
| Jelszó      |                         |           |
| KIMENŐ LEVE | ELEZŐSZERVER            |           |
| Hosztnév    | smtp.citromail.hu       |           |
| Felhasznál  | ónév kovacs.janos@citro | omail.hu  |
| Jelszó      |                         |           |

És ennyi! Citromail-fiókod be van állítva az iPhone-on. Most már megnyithatod a Mail-app-ot, és kezdheted is használni a Citromail-fiókod!